#### COMMENT MODIFIER MON MOT DE PASSE ?

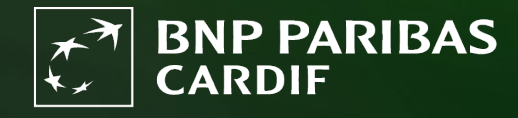

The insurer for a changing world

#### Vous conaissez votre mot de passe, mais vous souhaitez tout de même le modifier.

In the second de securité, le mot de passe doit être changé tous les 3 mois.

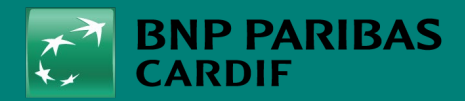

The insurer for a changing world

# ÉTAPE 1

Allez sur Finagora et cliquez sur 'se connecter'.

| Bienvenue sur Finagora, I                                                                                                    | Bienvenue sur Finagora, l'extranet interactif de BNP Paribas Cardif                                                                  |                                                                                               |                                                                                                    |                                                                        |                                                                                                    |
|----------------------------------------------------------------------------------------------------|----------------------------------------------------------------------------------------------------|-----------------------------------------------------------------------------------------------|----------------------------------------------------------------------------------------------------|------------------------------------------------------------------------|----------------------------------------------------------------------------------------------------|
| Sur ce site, vous pourrez non s<br>souscription en ligne d'un contr<br>telles que les bordereaux de co<br>ligne et téléchargées. Bien sûr,<br>vous pourrez télécharger certai | eulement calculer des s<br>at. Finagora vous perme<br>mmissions et le suivi de<br>vous retrouverez égaler<br>ns fichiers importants. | imulations de prime<br>et aussi d'accéder au<br>votre production. C<br>nent sur ce site toute | pour vos clients mais égaleme<br>× informations financières et a<br>es informations pourront être c<br>es les informations utiles sur no | nt procéder à la<br>Idministratives<br>consultées en<br>os produits et | Vous souhaitez une simulation plus détaillée<br>de la prime de votre client ? Ou vous<br>souhaitez également ajouter des garanties<br>supplémentaires ? Alors, rendez-vous sur<br>notre outil élargi en cliquant sur le bouton ci-<br>dessous "Démarrer une simulation compléte"<br>Vous devez d'abord être connecté(e). |
| Effectuer une simulation i                                                                                                    | DÉMARRER UNE SIMULATION COMPLÈTE                                                                                                    |                                                                                               |                                                                                                    |                                                                        |                                                                                                    |
|                                                                                                    |                                                                                                    |                                                                                               |                                                                                                    |                                                                        |                                                                                                    |
| Nombre de personnes à assurer                                                                                                    |                                                                                                    | rer                                                                                           |                                                                                                    |                                                                        | Vous souhaitez souscrire un contrat<br>directement, et ce, sans faire une première<br>simulation de la prime ? Cliquer donc sur<br>"crèer un dossier de souscription" et<br>complètez directement toutes les données de<br>votre client                                                                                  |
| Date de naissance :                                                                                                    |                                                                                                    | Fum                                                                                           | eur: 🔾 Oui 🖲 Nor                                                                                                    | י @                                                                    | SOUSCRIRE À CETTE OFFRE                                                                                                    |
| Détails du prêt                                                                                                    |                                                                                                    |                                                                                               |                                                                                                    |                                                                        |                                                                                                    |
| Capital à assurer :                                                                                                    | €                                                                                                    | Durée :                                                                                       | mois                                                                                                    |                                                                        |                                                                                                    |
| Période de prélévement<br>(Optionnel) :                                                                                                    | 0                                                                                                    | Taux<br>d'intérêt<br>annuel:                                                                  | %                                                                                                    |                                                                        |                                                                                                    |
| Type de tarif                                                                                                    | Garantie pendan                                                                                                    | t les trois première                                                                          | s années du contrat                                                                                                    |                                                                        |                                                                                                    |
|                                                                                                    |                                                                                                    |                                                                                               |                                                                                                    |                                                                        |                                                                                                    |

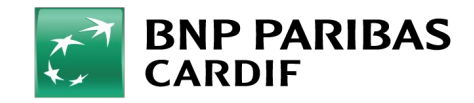

13/04/2025 3

**Classification : Internal** 

# ÉTAPE 2

Cliquez directement sur 'initialisation'.

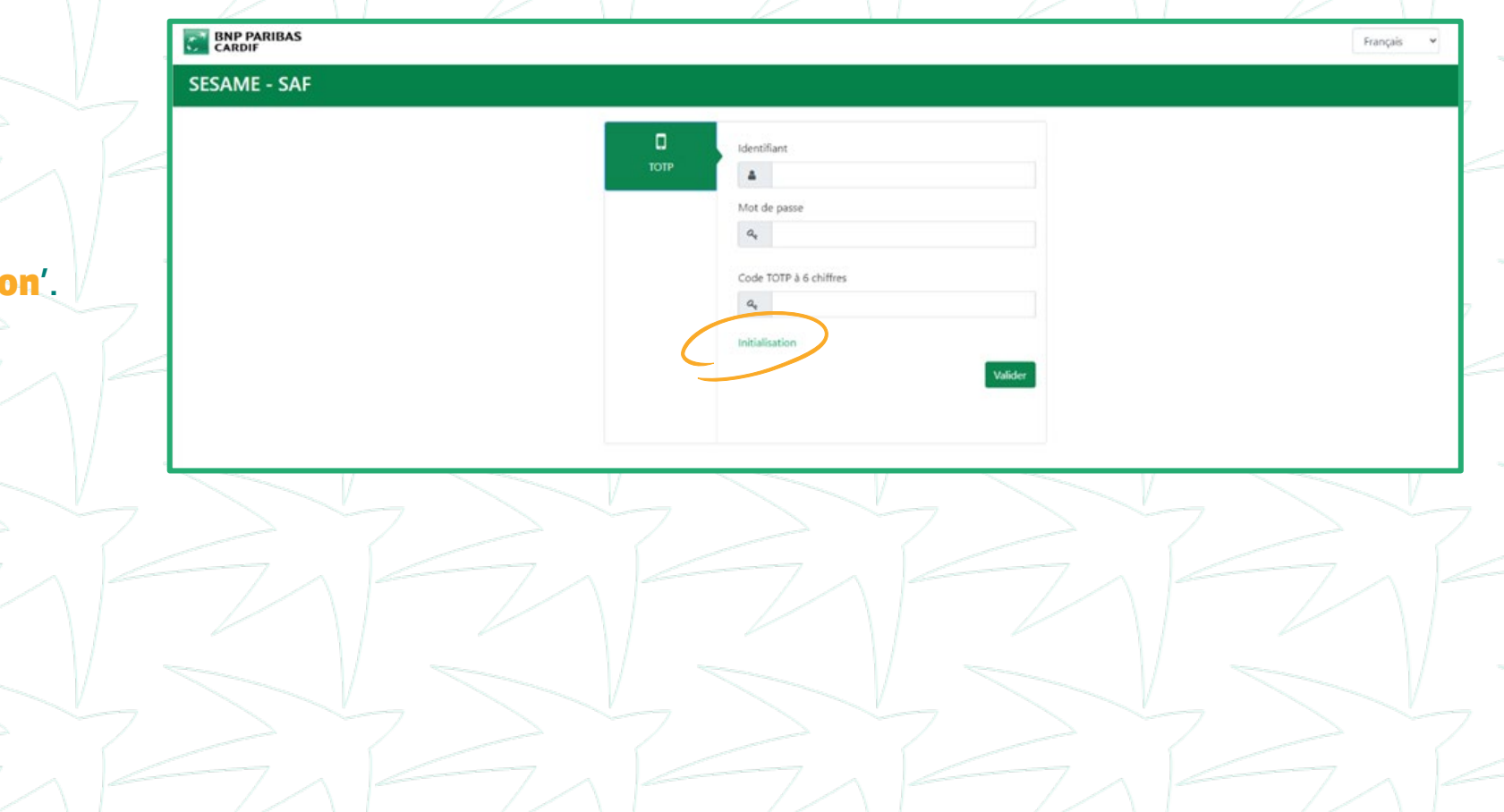

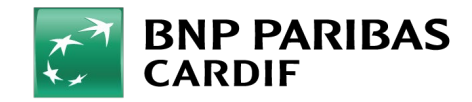

## ÉTAPE 3

Cliquez sur '**mot de passe**' pour créer votre nouveau mot de passe et remplissez les champs ci-dessous:

- IDENTIFIANT : votre adresse e-mail
- MOT DE PASSE ACTUEL : le mot de passe que vous avez choisi vous-même.
- NOUVEAU MOT DE PASSE : Choisissez un mot de passe qui répond aux critères indiqués sur le côté droit de l'écran.
- CONFIRMATION MOT DE PASSE : Entrez à nouveau votre nouveau mot de passe.

Cliquez sur 'modifier'

|                                                                                                    |                                                                                                    |                                                                                                    | Français 👻 |
|----------------------------------------------------------------------------------------------------|----------------------------------------------------------------------------------------------------|----------------------------------------------------------------------------------------------------|------------|
| SESAME - SAF                                                                                                    |                                                                                                    |                                                                                                    |            |
| Menu<br>Actobil<br>Mot de passe<br>Activitation TOTP<br>K Réinitalisation TOTP<br>Reinitialisation TOTP<br>Sease Autre<br>Reinitialiser le mot de<br>passe Interne BNP | <ul> <li>ucation du mot de passe</li> <li>Identifiant :         <ul> <li>Mot de passe actuel :</li> <li>Mot de passe actuel :</li> <li>Confirmation mot de passe :</li> <li>Confirmation mot de passe :</li> </ul> </li> </ul> | Le nouveau mot de passe doit se conformer aux règles<br>suivantes :<br>- être supérieur ou égal à 15 caractères,<br>- ne pas contenti des attributes ne relation avec<br>l'identification de l'utilisateur<br>(UID RefOG, le nom, etc),<br>- contenir au moins un caractère numérique,<br>- contenir au moins une lettre latine minuscule (entre a et z),<br>- contenir au moins une lettre latine majuscule (entre A et<br>Z),<br>- contenir au moins un caractère particulier de cette liste :<br>$\& - # \{(1(-1)^{-n} \otimes 1) = 1\} \le x > 2; :/!$<br>- et être différent des mots de passe précédemment utilisés. |            |

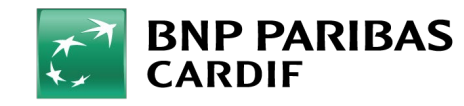

#### Votre mot de passe a été modifié ! Vous pouvez vous connecter à <u>Finagora</u> avec votre nouveau mot de passe.

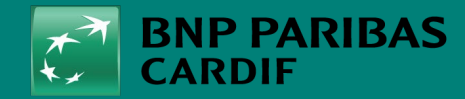

The insurer for a changing world